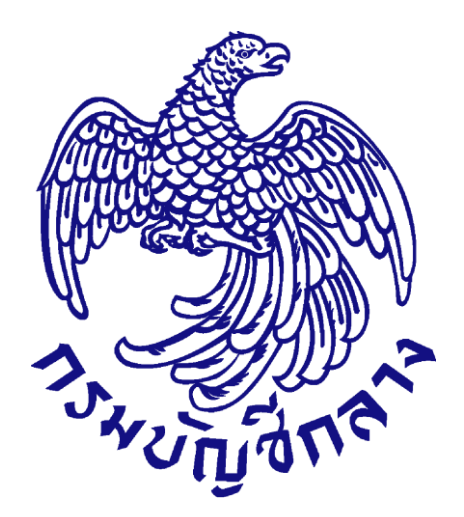

# คู่มือการค้นหารหัส UNSPSC

จัดทำโดย

กลุ่มงานมาตรฐานการจัดซื้อจัดจ้างด้วยวิธีการทางอิเล็กทรอนิกส์ สำนักมาตรฐานการจัดซื้อจัดจ้างภาครัฐ

# สารบัญ

หน้า

| 1. การบันทึกรหัส UNSPSC ในขั้นตอนเพิ่มโครงการ                             | 1 - 15  |
|---------------------------------------------------------------------------|---------|
| 2. การค้นหารหัส UNSPSC ที่มีการใช้งานในระบบ e-GP ในปัจจุบัน               | 16      |
| 3. แนวทางการดำเนินการกรณีส่วนราชการค้นหารหัสสินค้าหรือบริการ UNSPSC ไม่พบ | 16 - 17 |

## คู่มือการค้นหารหัส UNSPSC

### 1. การบันทึกรหัส UNSPSC ในขั้นตอนเพิ่มโครงการ

 มีใช้งาน Login เข้าสู่ระบบ ที่หน้าเว็บไซต์ www.gprocurement.go.th กรอกรหัสผู้ใช้และรหัสผ่าน หลังจากนั้น คลิกปุ่ม

| Congrame.                                                                                                    | ระบบการจัดซื้อจัดจ้างภาครัฐ<br>Thai Government Procurement                                                                                                    |                                                                                                    |                                                                                                    |                                                                                 |                                                                                                    |                                                                                                    |
|----------------------------------------------------------------------------------------------------|----------------------------------------------------------------------------------------------------|----------------------------------------------------------------------------------------------------|----------------------------------------------------------------------------------------------------|---------------------------------------------------------------------------------|----------------------------------------------------------------------------------------------------|----------------------------------------------------------------------------------------------------|
| หมาหลก                                                                                                    | ประกาควนน คนหาประกาศ ช                                                                                                    | อมู่สอดชออดอาง                                                                                                    |                                                                                                    | <<<100                                                                          | มร่วมมือตอบแบบสำรวจความพึงพอใจต่อผู้ให้                                                                                                    | ับริการตลาดกลางอิเล็กทรอนิกเ                                                                                                    |
|                                                                                                    |                                                                                                    | ค้นหาประกาศจัด•<br>ประเภทประกาศ<br>หน่วยงาน<br>จังหวัด                                                                      | ชื้อจัดจ้าง<br>- เลือกประเภทประกาศ -<br>-เลือกจังหวัด-<br>ศันทา ศันทาชั้นสู                                                                                                    | <<()km                                                                          | <ol> <li>เข้าสู่ระบบ</li> <li>เข้าสู่ระบบ</li> <li>รหัสผู้ใช้</li> <li>รหัสผู้ใช้</li> <li>รหัสผู้ใช้</li> <li>รหัสผู้ใช้</li> <li>รหัสผู้ใช้</li> </ol>                                                                                                    | ccebook "จัดข้อจัดจ่างภาครัฐ"<br>สีมวทัสฝาน                                                                                                    |
|                                                                                                    | ค้นหาข้อมูลการจัดชื่อจัดจ้างที่กุณอยาเ                                                                                                    | າຮູ້                                                                                                    |                                                                                                    |                                                                                 | ค้นทา                                                                                                    |                                                                                                    |
| 0 ข้อมูลจัดซื้อจั                                                                                                    | ดจ้างล่าสุด อ่านที่                                                                                                    | ้งหมด 🔾 สถิติกา                                                                                                    | รจัดซื้อจัดจ้าง                                                                                                    | อ่านทั้งหมด                                                                     | O เกร็ดความรู้จัดชื้อจัดจ้าง                                                                                                    | อ่านทั้งหมด                                                                                                    |
| <ul> <li>ด่วนที่สุด ที่ กด<br/>ขยายระยะเวลากำ<br/>ระเบียบส่านักนาย<br/>และยกเว้นการปฏิบ<br/>อิเล็กทรอนิกส์ (Ela<br/>อิเล็กรอนิกส์ (Ela<br/>อิเล็กรอนิกส์ (Ho<br/>ด่วนที่สุด ที่ 04<br/>มื่อไข่สายการบินไ<br/>ประเทศ</li> <li>ด่วนที่สุด ที่ กด<br/>รายละเอียดประกอ<br/>กับค่าน้ำมันเพิ่มเดิม</li> </ul> | (กวพ) 0421.3/ว 145 ฉงวันที่ 21 มีนาคม 2559 เ<br>หนดวงเงินวิธีการจัดหาพัตดุโดยยกเว้นการปฏิบัติ<br>หรัฐมนตรีว่าด้วยการพัสดุ พ.ศ. 2535 และที่แก้ไขแ<br>มัติตามแนวทางปฏิบัติในการจัดหาพัสดุด้วยวิธีตลา<br>ectronic Market : e - market) และด้วยวิธีประกว<br>ectronic Bidding : e - bidding)<br>21.3/ว 106 ฉงวันที่ 2 มีนาคม 2559 เรื่อง การของ<br>พยสมายล์แอร์เวย์ ในการเดินทางไปราชการภายใ<br>0421.5/ว 18 ฉงวันที่ 14 มกราคม 2559 เรื่อง ก<br>ม | เรื่อง การ<br>าม<br>พั่มเติม<br>๑<br>๑<br>๑<br>๑<br>๑<br>๑<br>๑<br>๑<br>๑<br>๑<br>๑<br>๑<br>๑<br>๑<br>๑<br>๑<br>๑<br>๑<br>๑ | สรุปผลการจัดขี้อจัดจังภาครัฐประจำ<br>2557 (ข้อมูล ณ วันที่ 31 กรกฎาคม 25<br>ข่าวกรมบัญชีกลาง เรื่อง บัญชีกลางเพื่<br>เครดิดและบัตรเดิมน้ำมัน<br>ถาม - ตอบปัญหา วิธีการจัดหาแบบ เ | ไงบประมาณ พ.ศ. 2555 -<br>57)<br>มประสิทธิภาพการใช้มัดร<br>+market และ e-bidding | การตรวจสอบผู้มีผลประโยชน์ร่วมกันการต<br>ประโยชน์ร่วมกัน<br>คือ การตรวจสอบความสัมพันธ์ทั้งทางตรงเ<br>ยื่นข้อเสนอใน 3 ด้าน ดังนี้<br>1. ความสัมพันธ์ในเชิงบริหาร - ต้องไม่<br>ส่วนผู้จัดการ กรรมการผู้จัดการ าลฯ ของผู้<br>ในการจัดข้อจิตจ้างคราวเดียวกัน<br>2. ความสัมพันธ์ในเชิงทุน - ต้องไม่เป็<br>ส่วนสามัญ ผู้ถือทุ้มรายใหญ่ในบริษัทจำกัด<br>จำกัด (หมายถึงผู้ถือทุ้นซึ่งถือทุ้นเกินกว่าร้ะ<br>นั้น) ของผู้ยืนข้อเสนดรายอื่นหรือหลายราย<br>ครามดียวกัน<br>3. ความสัมพันธ์ในเชิงไชว์ - มีความสัม<br>ระหว่างเชิงบริหาร และเชิงทุนต้องไม่เป็นทุ้ม | รวจสอบผู้มีผล<br>และทางอ้อมของผู้<br>เป็นผู้จัดการ หุ้น<br>เข็นข้อเสนอรายอื่น<br>มหุ้นส่วนในห้างหุ้น<br>บริษัทมหาชน<br>ยอละ 25 ในกิจการ<br>ในการจัดข้อจัดจ้าง<br>เพ้นดีใช้วูกัน |

# 1.2. คลิกที่แถบ "เพิ่มโครงการ" ดังรูปภาพที่ 2

|                         | ระบบการจัดซื้อจัดจ้างภาครัฐ <b>Training</b><br>Thai Government Procurement | วันที่ 25 มีนาคม 2559<br>คบึง อำนวย - หัวหน้าเจ้าหน้าที่พัสดุ<br>กรมบัญชีกลาง กรุงเทพฯ |
|-------------------------|----------------------------------------------------------------------------|----------------------------------------------------------------------------------------|
|                         | เพิ่มโครงการ                                                               |                                                                                        |
| <ul> <li>■ Q</li> </ul> |                                                                            |                                                                                        |

## รูปภาพที่ 2

คลิกที่ (เพิ่มรายการซื้อสินก้าหรือบริการ) ดังรูปภาพที่ 3

| รายการสินค้าหรือบริการ                                                      |                                  |                |  |
|-----------------------------------------------------------------------------|----------------------------------|----------------|--|
| ขั้นตอนที่ 1<br>รายการสินค้าที่จัดชื่อจัดจ้าง                               | ขั้นตอนที่ 2<br>กำหนดความต้องการ |                |  |
| ช่อสนดาหรอบรการ                                                             | การกำหนดคุณลกษะ                  | นะสนดาหรอบรการ |  |
| เพิ่มรายการชื่อสินค้าหรือบริการ<br>ยกเลิกรายการสินค้าหรือบริการ<br>น่าเข้าเ | สินค้า ส่งออกสินค้า ไปขั้นตร     | านที่ 2 ออก    |  |

#### 1.4. การค้นหารหัสสินค้า

1.4.1. รหัสสินค้าหรือบริการที่จัดซื้อจัดจ้างด้วยวิธี e-market หรือสินค้าที่มีหน่วยงานกลางกำหนด คุณลักษณะสินค้าไว้ (Specifications)

เลือกคุณลักษณะที่หน่วยงานกลางกำหนด

1.4.1.1. <u>ขั้นตอนที่ 1</u> ให้เลือกแท็บ

**1.4.1.2.** <u>ขั้นตอนที่ 2</u> กรอกข้อมูลเป็นชื่อสินค้าหรือบริการที่ต้องการจัดซื้อจัดจ้างด้วยวิธี e-market เช่น กระดาษถ่ายเอกสารหรือพิมพ์งานทั่วไป , แฟ้ม , ตลับผงหมึก เป็นต้น หรือกรอกข้อมูลรหัสสินค้า หรือบริการ (UNSPSC) เช่น 1411107 , 44122003 , 44103103 เป็นต้น ในช่อง "รหัสสินค้าหรือบริการ,ประเภท สินค้าย่อย (DBID)" จากนั้นให้คลิกเลือกสินค้าหรือบริการที่ต้องการจัดซื้อจัดจ้างที่ระบบแสดง ดังรูปภาพที่ 4

| A Star | scuu e-Catalog                                                                                                 |                                                                                                    |                                                                                                    |                                                                         |                                                       |            | Internet in the second second s | จรีการใช้งาน<br>31 มีนาคม 2559<br>มจัดชื่อภาครัฐ (RFI/RFQ)    |
|--------|----------------------------------------------------------------------------------------------------|----------------------------------------------------------------------------------------------------|----------------------------------------------------------------------------------------------------|-------------------------------------------------------------------------|-------------------------------------------------------|------------|----------------------------------------------------------------------------------------------------|---------------------------------------------------------------|
| เลือก  | ลุณลักษณะที่หน่วยงานกลางกำหนด กำหนดคุณลักษณะเอง                                                                | ประวัติจัดชื้อจัดจ                                                                                         | ้ำง                                                                                                    |                                                                         |                                                       |            | รายการสินค้าที่ต้องการ                                                                                                    | 0 รายการ                                                      |
| หมา    | รนัสสินด้านร็อบริการ, ประเภทสินด้าย่อ<br>ปร<br>ยเหตุ : กรณีที่ค้นทาดุณลักษณะที่หน่วยงานกลางไม่พบข้อมูล ให้ไปค่ | ย (DBID) : กระดาษก่<br>ประเททสินค้า<br>: เกทสินค้า<br>: สินค้าหรือ<br>เหกา<br>เหกา<br>เนทาที่กำหนดคุณลักษา | เยเอกสารหรือพิมพ์งาน<br>ด้วย่อย (DBID)<br>มเอกสารหรือพิมพ์งาน<br>มริการ (UNSPSC)<br>ยเอกสารหรือพิมพ์งาน<br>าางดา<br>และเอง หากไม่พบข่ | ห้รีไป<br><del>ได้ไป(1411150</del><br>ทั่รีไป(1411150<br>โอมูล ให้ไปค้า | x<br>77-000004)<br>177)<br>มหาที่ประวัติจัดขึ้อจัดจำง |            | ชื่อสินค้า/ประเภทสินค้าย่อย (DBI<br>กรุณากดปุ่ม "เพิ่มเข้ารายการ" เพื่อเลือกสินค้<br>เข้ารายการ                                                                                                    | D)<br>า/ประเภทสินค้าข่อย (DBID)                               |
| เรียง  | <b>ถ้าดับโดย :</b> ครามนิยม(มากไปน้อย)                                                                         |                                                                                                    |                                                                                                    |                                                                         | ผลการค้นหา : 1 - 13 (จาก 13 รายการ) 🔌 🕯               | 1 <b> </b> |                                                                                                    |                                                               |
|        | ชื่อสินค้า                                                                                                    | หน่วยงาน                                                                                                   | ราคากลาง                                                                                                    | ดูราย<br>ละเอียด                                                        |                                                       | ^          |                                                                                                    |                                                               |
| 1      | กระดาษคุณภาพมาตราฐาน ขนาด A4 / 80 แกรม 🖻                                                                       | กรมบัญชีกลาง<br>กรุงเทพฯ                                                                                   | 110.00                                                                                                    |                                                                         | เพิ่มเข้ารายการ                                       |            |                                                                                                    |                                                               |
| 2      | สเปลกระดาษ Color Print 🖻                                                                                       | กรมบัญชีกลาง<br>กรุงเทพฯ                                                                                   | -                                                                                                    |                                                                         | เพิ่มเข้ารายการ                                       |            |                                                                                                    |                                                               |
| 3      | สเปลกระดาษ F14 🕑                                                                                               | กรมบัญชีกลาง<br>กรุงเทพฯ                                                                                   | -                                                                                                    |                                                                         | เพิ่มเข้ารายการ                                       |            |                                                                                                    |                                                               |
| 4      | สเปลกระดาษ ขนาด 110 แกรม 🧧                                                                                     | กรมบัญชีกลาง<br>กรุงเทพฯ                                                                                   | 185.45                                                                                                    |                                                                         | เพิ่มเข้ารายการ                                       |            |                                                                                                    |                                                               |
| 5      | กระดาษคุณภาพมาตรฐาน A4 80 แกรม 🖻                                                                               | กรมบัญชีกลาง<br>กรุงเทพฯ                                                                                   | 120.00                                                                                                    |                                                                         | เพิ่มเข้ารายการ                                       |            |                                                                                                    |                                                               |
| 6      | กระดาษถ่ายเอกสารหรือพิมพ์งานทั่วไป A4 80 🧧                                                                     | กรมบัญชีกลาง<br>กรุงเทพฯ                                                                                   | 100.00                                                                                                    |                                                                         | เพิ่มเข้ารายการ                                       |            |                                                                                                    |                                                               |
| 7      | กระดาษถ่ายเอกสารมาตรฐาน A4 80 แกรม 😑                                                                           | กรมบัญชีกลาง<br>กรุงเทพฯ                                                                                   | -                                                                                                    |                                                                         | เพิ่มเข้ารายการ                                       |            |                                                                                                    |                                                               |
| 8      | TEST กระดาษถ่ายเอกสารหรือพิมพ์งานทั่วไป A4 80 แกรม 🖻                                                           | กรมบัญชีกลาง<br>กรุงเทพฯ                                                                                   | -                                                                                                    |                                                                         | เพิ่มเข้ารายการ                                       |            |                                                                                                    |                                                               |
| 9      | กระดาษคุณภาพสูง A4 80 แกรม                                                                                     | กรมบัญชีกลาง<br>กรุงเทพฯ                                                                                   | 120.00                                                                                                    |                                                                         | เพิ่มเข้ารายการ                                       |            |                                                                                                    |                                                               |
| 10     | กระดาษคุณภาพมาตรฐาน A4 80 แกรม                                                                                 | กรมบัญชีกลาง<br>กรุงเทพฯ                                                                                   | 110.00                                                                                                    |                                                                         | เพิ่มเข้ารายการ                                       |            |                                                                                                    |                                                               |
| 11     | กระดาษคุณภาพสูง A4 70 แกรม                                                                                     | กรมบัญชีกลาง<br>กรุงเทพฯ                                                                                   | -                                                                                                    |                                                                         | เพิ่มเข้ารายการ                                       |            |                                                                                                    |                                                               |
| 12     | กระดาษคุณภาพมาตรฐาน A4 70 แกรม                                                                                 | กรมบัญชีกลาง<br>กรุงเทพฯ                                                                                   |                                                                                                    |                                                                         | เพิ่มเข้ารายการ                                       | ~          | หมายเหตุ : ถ้าต้องการดูรายละเอียดสินค้า<br>สามารถกดที่ชื่อ เพื่อดูรายละเ<br>: ถ้าต้องการลบรายการออก ให้                                                                                                    | หรือประเภทสินด้าย่อย<br>อียดได้<br>กิดปุ้มื่≵เพื่อนำรายการออก |
| eÃ     | อ คุณลักษณะที่สามารถจัดชื่อด่วยวิธี E-Market                                                                   |                                                                                                    |                                                                                                    |                                                                         | <u>บันทึก</u> กลับสู่หน้าหลัก                         |            |                                                                                                    |                                                               |

### รูปภาพที่ 4

ทั้งนี้ หากไม่ปรากฏสินค้าหรือบริการ หรือไม่ปรากฏรหัสสสินค้าหรือบริการ (UNSPSC) ให้เลือก แสดงว่า สินค้าหรือบริการดังกล่าวไม่สามารถจัดหาด้วยวิธี e-market ได้ เนื่องจากยังไม่มีหน่วยงานกลางกำหนดคุณลักษณะไว้ ส่วนราชการต้องไปดำเนินการกำหนดคุณลักษณะเองที่แท็บ กานออกเลือนแรกขึ้นเรือ วิธี e-bidding ต่อไปตามข้อ 1.4.2 1.4.1.3. <u>ขั้นตอนที่ 3</u> เมื่อเลือกรหัสสินค้าหรือบริการที่จะจัดหา โดยเลือกตามข้อ 1.4.1.2 เรียบร้อยแล้ว
 ให้คลิกปุ่ม
 ระบบจะแสดงสินค้าหรือบริการทั้งหมดที่ตรงกับรหัสสินค้าหรือบริการที่ผู้ใช้งานเลือก
 ดังรูปภาพที่ 5

| ระบบ e-Catalog                                                                                                  |                                                                                                    |                                                |                  |                                            |   | (2) วิธีการใช้งาน<br>31 มีนาคม 2559<br>หน่วยจัดข้อภาครัฐ (RFI/RFQ)                                                                                        |
|----------------------------------------------------------------------------------------------------|----------------------------------------------------------------------------------------------------|------------------------------------------------|------------------|--------------------------------------------|---|----------------------------------------------------------------------------------------------------|
| เลือกคุณลักษณะที่หน่วยงานกลางกำหนด กำหนดคุณลักษณะเอ                                                             | ประวัติจัดซื้อจัดจ้                                                                                 | เง                                             |                  |                                            |   | รายการสินค้าที่ต้องการ 0 รายการ                                                                                                    |
| รนัสสันด้าหรือบริการ, ประเภทสันด้าย่<br>ปะ<br>หมายเหตุ : กรณีที่ค้นหาคุณลักษณะที่หน่วยงานกลางไม่พบข้อมูล ให้ไปก | มย (DBID) : กระดาษกำบ<br>ะเภพสินด้า : <sup>ให้หมด</sup><br><u>ดับหา</u> ด้า<br>โนหาที่กำหนดคุณลักษณ | แอกสารหรือพิมพ์งาน<br>เงค่า<br>เซเอง หากไม่พบป | งั่รไป(141115(   | 17-000004)<br>เหาที่ประวัติจัดขึ้อจัดจ้าง  |   | ชื่อสินค้า/ประเภทสินค้าย่อย (DBID)<br>กรุณากดปุ่ม "เพิ่มเข้ารายการ" เพื่อเลือกสินค้า/ประเภทสินค้าย่อย (DBID)<br>เข้ารายการ                                |
| เรียงสำคับโดย : ความนิยม(มาที่ปน้อย)                                                                            |                                                                                                    |                                                |                  | ผลการค้นหา: 1 - 13 (จาก 13 รายการ) 🛛 ┥ 1 🕨 | M |                                                                                                    |
| ชื่อสินด้า                                                                                                    | หน่วยงาน                                                                                            | ราดากลาง                                       | ดูราย<br>ละเอียด |                                            | ^ |                                                                                                    |
| 1 กระดาษคุณภาพมาตราฐาน ขนาด A4 / 80 แกรม 🖻                                                                      | กรมบัญชีกลาง<br>กรุงเทพฯ                                                                            | 110.00                                         |                  | เพิ่มเข้ารายการ                            |   |                                                                                                    |
| 2 สเปลกระดาษ Color Print 🖻                                                                                      | กรมบัญชีกลาง<br>กรุงเทพฯ                                                                            |                                                | i                | เพิ่มเข้ารายการ                            |   |                                                                                                    |
| 3 สเปลกระดาษ F14 🕑                                                                                              | กรมบัญชีกลาง<br>กรุงเทพฯ                                                                            |                                                | i                | เพิ่มเข้ารายการ                            |   |                                                                                                    |
| 4 สเปลกระดาษ ขนาด 110 แกรม 🧧                                                                                    | กรมบัญชีกลาง<br>กรุงเทพฯ                                                                            | 185.45                                         | i                | เพิ่มเข้ารายการ                            |   |                                                                                                    |
| 5 กระดาษคุณภาพมาตรฐาน A4 80 แกรม 🕑                                                                              | กรมบัญชีกลาง<br>กรุงเทพฯ                                                                            | 120.00                                         | i                | เพิ่มเข้ารายการ                            |   |                                                                                                    |
| 6 กระตาษถ่ายเอกสารหรือพิมพ์งานทั่วไป A4 80 🖻                                                                    | กรมบัญชีกลาง<br>กรุงเทพฯ                                                                            | 100.00                                         | i                | เพิ่มเข้ารายการ                            |   |                                                                                                    |
| 7 กระตาษถ่ายเอกสารมาตรฐาน A4 80 แกรม 🕑                                                                          | กรมบัญชีกลาง<br>กรุงเทพฯ                                                                            |                                                |                  | เพิ่มเข้ารายการ                            |   |                                                                                                    |
| 8 TEST กระดาษถ่ายเอกสารหรือพิมพ์งานทั่วไป A4 80 แกรม 🖻                                                          | กรมบัญชีกลาง<br>กรุงเทพฯ                                                                            |                                                |                  | เพิ่มเข้ารายการ                            |   |                                                                                                    |
| 9 กระตาษคุณภาพสูง A4 80 แกรม                                                                                    | กรมบัญชีกลาง<br>กรุงเทพฯ                                                                            | 120.00                                         |                  | เพิ่มเข้ารายการ                            |   |                                                                                                    |
| 10 กระดาษคุณภาพมาตรฐาน A4 80 แกรม                                                                               | กรมบัญชีกลาง<br>กรุงเทพฯ                                                                            | 110.00                                         |                  | เพิ่มเข้ารายการ                            |   |                                                                                                    |
| 11 กระดาษคุณภาพสูง A4 70 แกรม                                                                                   | กรมบัญชีกลาง<br>กรุงเทพฯ                                                                            |                                                |                  | เพิ่มเข้ารายการ                            | 1 |                                                                                                    |
| 12 กระดาษดุณภาพมาตรฐาน A4 70 แกรม                                                                               | กรมบัญชีกลาง<br>กรุงเทพฯ                                                                            |                                                | i                | เพิ่มเข้ารายการ                            | ~ | หมายเหตุ : ถ้าต้องการดูรายละเอียดสินค้าหรือประเภทสินค้าย่อย<br>สามารถกดที่ชื่อ เพื่อดูรายละเอียดได้<br>: ถ้าต้องการลบรายการออก ให้กดปุ่ม≵เพื่อนำรายการออก |
| e คือ คุณลักษณะที่สามารถวัดขี้อด้วยวิธี E-Market                                                                |                                                                                                    |                                                |                  | <u>บันทึก</u> กลับสู่หน้าหลัก              |   |                                                                                                    |

รูปภาพที่ 5

1.4.1.4. <u>ขั้นตอนที่ 4</u> ให้คลิกปุ่ม <sup>1</sup> เพื่อดูรายละเอียดคุณลักษณะของสินค้าหรือบริการที่มีหน่วยงานกลาง กำหนด หากตรงตามความต้องการให้คลิกปุ่ม <sup>เพิ่มเข้ารายการ</sup> ดังรูปภาพที่ 6

| A Constant | ระบบ e-Cata                                                | log                                                               |                                                                                    |                                                 |                    |                                          |                     |   |                                                                       | อิธีการใช้งาน<br>31 มีนาคม 2559<br>หน่วยจัดข้อภาครัฐ (RFI/RFQ)                                |
|------------|------------------------------------------------------------|-------------------------------------------------------------------|------------------------------------------------------------------------------------|-------------------------------------------------|--------------------|------------------------------------------|---------------------|---|-----------------------------------------------------------------------|-----------------------------------------------------------------------------------------------|
| เลือกคุ    | ณลักษณะที่หน่วยงานกลางกำหนด                                | ก่าหนดคุณลักษณะเอง                                                | ประวัติจัดชื้อจัดจ้                                                                | ง                                               |                    |                                          |                     |   | รายการสินค้าที่ต้องการ                                                | 0 รายการ                                                                                      |
| หมาย       | รนัสสันด้านรื่ม<br>เหตุ : กรณีที่ค้นหาคุณลักษณะที่หน่วยงาน | อบริการ, ประเภทสินค้าย่อย (<br>ประเภ<br>กลางไม่พบข้อมูล ให้ไปค้นท | (DBID) : กระดายกำบ<br>หลินค้า : <sup>เห็หมด</sup><br>ตับหา สั<br>าที่กำหนดคุณลักษณ | แอกสารหรือพิมพ์งาน<br>เงค่า<br>เชเอง หากไม่พบข่ | ทั่วไป(141115<br>🔽 | 07-000004)<br>นหาที่ประวัติจัดขื้อจัดจัก | ]                   |   | ชื่อสินค้า/ประเภทสินค้า<br>กรุณากดปุ่ม "เพิ่มเข้ารายการ" เพื่<br>เข   | ย่อย (DBID)<br>่อเลือกสินค้า/ประเภทสินค้าย่อย (DBID)<br>ว้ารายการ                             |
| เรียงส่    | าดับโดย : ดรามนิยม(มากไปน้อย)                              | V                                                                 |                                                                                    |                                                 |                    | ผลการค้นหา : 1 - 13                      | (จาก 13 รายการ) 🏼 🕯 | 1 |                                                                       |                                                                                               |
|            | ชื่อสินด้า                                                 |                                                                   | หน่วยงาน                                                                           | 1                                               | ดูราย<br>ละเอียด   |                                          | 2                   | ^ |                                                                       |                                                                                               |
| 1          | กระดาษคุณภาพมาตราฐาน ขนาด A4 / 80 แ                        | กรม 🖻                                                             | กรมบัญชีกลาง<br>กรุงเทพฯ                                                           | 110.00                                          |                    | เพิ่มเข้ารายการ                          | $\sim$              |   |                                                                       |                                                                                               |
| 2          | สเปลกระดาษ Color Print 🕒                                   |                                                                   | กรมบัญชีกลาง<br>กรุงเทพฯ                                                           |                                                 |                    | เพิ่มเข้ารายการ                          |                     |   |                                                                       |                                                                                               |
| 3          | สเปดกระดาษ F14 😢                                           |                                                                   | กรมบัญชีกลาง<br>กรุงเทพฯ                                                           |                                                 | 1                  | เพิ่มเข้ารายการ                          |                     |   |                                                                       |                                                                                               |
| 4          | สเปลกระดาษ ขนาด 110 แกรม 🖻                                 |                                                                   | กรมบัญชีกลาง<br>กรุงเทพฯ                                                           | 185.45                                          |                    | เพิ่มเข้ารายการ                          |                     |   |                                                                       |                                                                                               |
| 5          | กระดาษคุณภาพมาตรฐาน A4 80 แกรม 😐                           |                                                                   | กรมบัญชีกลาง<br>กรุงเทพฯ                                                           | 120.00                                          |                    | เพิ่มเข้ารายการ                          |                     |   |                                                                       |                                                                                               |
| 6          | กระดาษถ่ายเอกสารหรือพิมพ์งานทั่วไป A4 8                    | 0 <b>e</b>                                                        | กรมบัญชีกลาง<br>กรุงเทพฯ                                                           | 100.00                                          |                    | เพิ่มเข้ารายการ                          |                     |   |                                                                       |                                                                                               |
| 7          | กระดาษถ่ายเอกสารมาตรฐาน A4 80 แกรม (                       | e                                                                 | กรมบัญชีกลาง<br>กรุงเทพฯ                                                           | -                                               |                    | เพิ่มเข้ารายการ                          |                     |   |                                                                       |                                                                                               |
| 8          | TEST กระดาษถ่ายเอกสารหรือพิมพ์งานทั่วไป                    | l A4 80 ແກຣນ 🖻                                                    | กรมบัญชีกลาง<br>กรุงเทพฯ                                                           | -                                               |                    | เพิ่มเข้ารายการ                          |                     |   |                                                                       |                                                                                               |
| 9          | กระดาษคุณภาพสูง A4 80 แกรม                                 |                                                                   | กรมบัญชีกลาง<br>กรุงเทพฯ                                                           | 120.00                                          |                    | เพิ่มเข้ารายการ                          |                     |   |                                                                       |                                                                                               |
| 10         | กระดาษคุณภาพมาตรฐาน A4 80 แกรม                             |                                                                   | กรมบัญชีกลาง<br>กรุงเทพฯ                                                           | 110.00                                          |                    | เพิ่มเข้ารายการ                          |                     |   |                                                                       |                                                                                               |
| 11         | กระดาษคุณภาพสูง A4 70 แกรม                                 |                                                                   | กรมบัญชีกลาง<br>กรุงเทพฯ                                                           |                                                 |                    | เพิ่มเข้ารายการ                          |                     |   |                                                                       |                                                                                               |
| 12         | กระดาษคุณภาพมาตรฐาน A4 70 แกรม                             |                                                                   | กรมบัญชีกลาง<br>กรุงเทพฯ                                                           |                                                 | i                  | เพิ่มเข้ารายการ                          |                     | ~ | หมายเหตุ : ถ้าต้องการดูรายล<br>สามารถกดที่ชื่อ เ<br>: ถ้าต้องการลบราย | ะเอียดสินค้าหรือประเภทสินค้าย่อย<br>พื่อดูรายละเอียดได้<br>เการออก ให้กดปุ่ม≵เพื่อนำรายการออก |
| e Az       | ) คุณลักษณะที่สามารถจัดขึ้อด้วยวิธี E-Market               |                                                                   |                                                                                    |                                                 |                    | บันทึก                                   | กลับสู่หน้าหลัก     |   |                                                                       |                                                                                               |

1.4.1.5. <u>ขั้นตอนที่ 5</u> เมื่อเพิ่มสินค้าหรือบริการเข้ารายการแล้ว ระบบจะเพิ่มรายการสินค้าหรือบริการ ที่ต้องการจัดหามายังเมนู "รายการสินค้าที่ต้องการ" (ด้านขวามือ) และหากต้องการซื้อสินค้าหรือบริการเพิ่มเติม ให้ดำเนินการตามข้อ 1.4.1.4 อีกครั้งหนึ่งและเมื่อได้สินค้าหรือบริการครบตามที่ต้องการแล้ว ให้ผู้ใช้งาน คลิกปุ่ม มากกิ ดังรูปภาพที่ 7

| ระบบ e-Catalog<br>กรมบัณชักลาง                                      |                               |                       |                                        | <b>R</b> C                | (2)<br>30<br>หน่วยจัดซื้อภาคร่                                                            | วิธีการใช้งาน<br>มีนาคม 2559<br>รัฐ (RFI/RFQ) |
|---------------------------------------------------------------------|-------------------------------|-----------------------|----------------------------------------|---------------------------|-------------------------------------------------------------------------------------------|-----------------------------------------------|
| เลือกคุณลักษณะที่หน่วยงานกลางกำหนด กำหนดคุณลักษณะเอง                | ประวัติจัดชื้อจัดจ้าง         | ð                     |                                        |                           | รายการสินค้าที่ต้องการ                                                                    | 1 รายการ                                      |
| รนัสสินด้านร็อบริการ, ประเภทสินด้าย่อย                              | (DBID): กระดาษถ่ายเ           | อกสารหรือพิมพ์งานทั่ว | ไป(14111507)                           | 1                         | ชื่อสินค้า/ประเภทสินค้าย่อย (DBID)                                                        |                                               |
| ประเ                                                                | กทสินค้า : <sup>ทั้งหมด</sup> |                       | V                                      |                           | 1 <u>กระดาษคุณภาพมาตราฐาน ขนาด A4 / 80 แกรม</u>                                           | ×                                             |
|                                                                     | ด้นหา ล้าง                    | <mark>มด่า</mark>     |                                        | L                         |                                                                                           |                                               |
| หมายเหตุ : กรณีที่ค้นหาคุณลักษณะที่หน่วยงานกลางไม่พบข้อมูล ให้ไปค้น | หาที่กำหนดคุณลักษณะ           | ของ หากไม่พบข้อมู     | มูล ให้ไปค้นหาที่ประวัติจัดซื้อจัดจ้าง |                           |                                                                                           |                                               |
| เรียงสำคับโดย : ความนิยม(มากไปน้อย) 🔽                               |                               |                       | ผลการค้นหา : 1 - 13                    | (จาก 13 ราชการ) 🖌 ┥ 1 🕨 🅅 |                                                                                           |                                               |
| ชื่อสินค้า                                                          | หน่วยงาน                      | ราคากลาง              | ดูราย<br>ละเอียด                       |                           |                                                                                           |                                               |
| 1 กระดาษคุณภาพมาตราฐาน ขนาด A4 / 80 แกรม 🖻                          | กรมบัญชักลาง<br>กรุงเทพฯ      | 110.00                | <b>i</b> เพิ่มเข้ารายการแล             | ລ້າ 🕨                     |                                                                                           |                                               |
| 2 สเปลกระดาษ Color Print 🕑                                          | กรมบัญชีกลาง<br>กรุงเทพฯ      | ·                     | i เพิ่มเข้ารายการ                      |                           |                                                                                           |                                               |
| 3 สเปลกระดาษ F14 C                                                  | กรมบัญชีกลาง<br>กรุงเทพฯ      |                       | i เพิ่มเข้ารายการ                      |                           |                                                                                           |                                               |
| 4 สเปดกระดาษ ขนาด 110 แกรม 🖻                                        | กรมบัญชีกลาง<br>กรุงเทพฯ      | 185.45                | i เพิ่มเข้ารายการ                      |                           |                                                                                           |                                               |
| 5 กระดาษคุณภาพมาตรฐาน A4 80 แกรม 🖻                                  | กรมบัญชีกลาง<br>กรุงเทพฯ      | 120.00                | i เพิ่มเข้ารายการ                      |                           |                                                                                           |                                               |
| 6 กระตาษถ่ายเอกสารหรือพิมพ์งานทั่วไป A4 80 🖻                        | กรมบัญชักลาง<br>กรุงเทพฯ      | 100.00                | i เพิ่มเข้ารายการ                      |                           |                                                                                           |                                               |
| 7 กระดาษถ่ายแอกสารมาตรฐาน A4 80 แกรม 🖻                              | กรมบัญชักลาง<br>กรุงเทพฯ      |                       | i เพิ่มเข้ารายการ                      |                           |                                                                                           |                                               |
| 8 TEST กระดาษถ่ายเอกสารหรือพิมพ์งานทั่วไป A4 80 แกรม 🖻              | กรมบัญชักลาง<br>กรุงเทพฯ      |                       | i เพิ่มเข้ารายการ                      |                           |                                                                                           |                                               |
| 9 กรวดาษคุณภาพสูง A4 80 แกรม                                        | กรมบัญชักลาง<br>กรุงเทพฯ      | 120.00                | i เพิ่มเข้ารายการ                      |                           |                                                                                           |                                               |
| 10 กระดาษคุณภาพมาตรฐาน A4 80 แกรม                                   | กรมบัญชักลาง<br>กรุงเทพฯ      | 110.00                | i เพิ่มเข้ารายการ                      |                           |                                                                                           |                                               |
| 11 กระดาษคุณภาพสูง 44 70 แกรม                                       | กรมบัญชีกลาง<br>กรุงเทพฯ      |                       | i เพิ่มเข้ารายการ                      |                           |                                                                                           |                                               |
| 12 กระดาษคุณภาพมาตรฐาน A4 70 แกรม                                   | กรมบัญชีกลาง<br>กรุงเทพฯ      |                       | i เพิ่มเข้ารายการ                      |                           |                                                                                           |                                               |
| 13 กระดาษถ่ายเอกสาร 80 แกรม                                         | กรมบัญชักลาง<br>กรุงเทพฯ      |                       | i เพิ่มเข้ารายการ                      |                           | หมายเหตุ : ถ้าต้องการดูรายละเอียดสินค้าหรือประเภท<br>สามารถกดที่ชื่อ เพื่อดูรายละเอียดได้ | สินค้าย่อย                                    |
|                                                                     |                               | (                     | 2                                      |                           | : ถ้าต้องการลบรายการออก ให้กดปุ่ม≵ูเพื่อ                                                  | อน่ารายการออก                                 |
| e คือ คุณลักษณะที่สามารถจัดชื่อด้วยวิธี E-Market                    |                               |                       | บันทึก                                 | กลับสู่หน้าหลัก           |                                                                                           |                                               |
|                                                                     |                               | ç                     | เปภาพที่ 7                             |                           |                                                                                           |                                               |

1.4.1.6. <u>ขั้นตอนที่ 6</u> หลังจากคลิกปุ่ม **บับทึก** เพื่อบันทึกรายการสินค้าหรือบริการที่ต้องการ
 เรียบร้อยแล้ว ระบบจะแสดงกล่องข้อความว่าต้องการ "ยืนยันเลือกข้อมูลสินค้า/รหัสสินค้าหรือบริการ
 (UNSPSC)/ประเภทสินค้าย่อย (DBID) หรือไม่" หากต้องการให้ผู้ใช้งานคลิกปุ่ม ดังรูปภาพที่ 8

| ระบบ e-Catalog                                                     |                                |                         |                          |                                                |                      |   | (a) วิธีการไข้งาน<br>30 มีนาคม 2559<br>หน่วยจัดซื้อภาครัฐ (RFI/RFQ)                                                                                      |
|--------------------------------------------------------------------|--------------------------------|-------------------------|--------------------------|------------------------------------------------|----------------------|---|----------------------------------------------------------------------------------------------------|
| เลือกคุณลักษณะที่หน่วยงานกลางกำหนด กำหนดคุณลักษณะเอง               | ประวัติจัดชื้อจัดจ้า           | J                       |                          |                                                |                      |   | รายการสินค้าที่ต้องการ 1 รายการ                                                                                                    |
| รนัสสันด้านรื่อบริการ, ประเภทสินด้าย่อย                            | ม (DBID) : กระดาษก่าย          | เอกสารหรือพิมพ์งานทั่ว  | Lu(141115                | 07)                                            |                      |   | ชื่อสินค้า/ประเภทสินค้าย่อย (DBID)                                                                                                    |
| ประ                                                                | เภทสินค้า : <sup>ทั้งหมด</sup> |                         | V                        |                                                |                      |   | 1 กระดาษคุณภาพมาตราฐาน ขนาด A4 / 80 แกรม 🗙                                                                                                    |
|                                                                    | ด้นหา ล้า                      | งค่า                    |                          |                                                |                      |   |                                                                                                    |
| หมายเหตุ : กรณีที่ดันหาคุณลักษณะที่หน่วยงานกลางไม่พบข้อมูล ให้ไปด้ | เหาที่กำหนดคุณลักษณ            | ะเอง หากไม่พบข้อม       | มูล ให้ไปคำ              | แหาที่ประวัติจัดซื้อจัดจ้าง                    |                      |   |                                                                                                    |
| เรียงสำคับโดย : ตานนิยม(มาที่ไปน้อย)                               |                                |                         |                          | ผลการค้นหา : 1 - 13 (จาก 1                     | 13 รายการ) 🛛 ┥ 1 🕨 ) | K |                                                                                                    |
| ชื่อสินด้า                                                         | หน่วยงาน                       | ราดากลาง                | ดูราย<br>ละเอียด         |                                                |                      | ^ |                                                                                                    |
| 1 กระดาษคุณภาพมาตราฐาน ขนาด A4 / 80 แกรม 🕑                         | กรมบัญชีกลาง<br>กรุงเทพฯ       | 110.00                  |                          | เพิ่มเข้ารายการแล้ว 🕨                          |                      |   |                                                                                                    |
| 2 สเปลกระดาษ Color Print 🕑                                         | กรมบัญชีกลาง<br>กรุงเทพฯ       |                         | •                        | . 2 Y                                          |                      |   |                                                                                                    |
| 3 สเปลกระดาษ F14 <mark>2</mark>                                    | กรมบัญชีกลาง<br>กรุงเทพฯ       | ยืนยันเลือก:<br>(UNSPS) | ข้อมูลสินค่<br>C)/ประเภา | ัก/รพัสสินค้าหรือบริการ<br>ทสินค้าย่อย (DBID)? |                      |   |                                                                                                    |
| 4 สเปลกระดาษ ขนาด 110 แกรม 😑                                       | กรมบัญชีกลาง<br>กรุงเทพฯ       |                         |                          | <b>_</b>                                       |                      |   |                                                                                                    |
| 5 กระดาษคุณภาพมาตรฐาน A4 80 แกรม 🕑                                 | กรมบัญชีกลาง<br>กรุงเทพฯ       |                         | ตกลง                     | ยกเลิก                                         |                      |   |                                                                                                    |
| 6 กระดาษถ่ายเอกสารหรือพิมพ์งานทั่วไป A4 80 😢                       | กรมบัญชีกลาง<br>กรุงเทพฯ       | 100.00                  |                          | เพิ่มเข้ารายการ                                |                      |   |                                                                                                    |
| 7 กระดาษถ่ายเอกสารมาตรฐาน A4 80 แกรม 🖻                             | กรมบัญชีกลาง<br>กรุงเทพฯ       |                         |                          | เพิ่มเข้ารายการ                                |                      |   |                                                                                                    |
| 8 TEST กระดาษอ่ายเอกสารหรือพิมพ์งานทั่วไป A4 80 แกรม 🕑             | กรมบัญชีกลาง<br>กรุงเทพฯ       |                         | i                        | เพิ่มเข้ารายการ                                |                      |   |                                                                                                    |
| 9 กระดาษคุณภาพสูง A4 80 แกรม                                       | กรมบัญชีกลาง<br>กรุงเทพฯ       | 120.00                  |                          | เพิ่มเข้ารายการ                                |                      |   |                                                                                                    |
| 10 กระดาษคุณภาพมาตรฐาน A4 80 แกรม                                  | กรมบัญชีกลาง<br>กรุงเทพฯ       | 110.00                  |                          | เพิ่มเข้ารายการ                                |                      |   |                                                                                                    |
| 11 กระดาษคุณภาพสูง A4 70 แกรม                                      | กรมบัญชีกลาง<br>กรุงเทพฯ       |                         |                          | เพิ่มเข้ารายการ                                |                      |   |                                                                                                    |
| 12 กระตาษคุณภาพมาตรฐาน A4 70 แกรม                                  | กรมบัญชีกลาง<br>กรุงเทพฯ       | -                       |                          | เพิ่มเข้ารายการ                                |                      | ~ | หมายเหตุ : ถ้าต้องการดูรายละเอียดสินค้าหรือประเภทสินค้าย่อย<br>สามารถกดที่ชื่อ เพื่อดูรายละเอียดได้<br>: ถ้าต้องการอารายการออก ในโดยใน❤ เพื่อประเยดระออก |
| e คือ คุณลักษณะที่สามารถวัดชื่อด้วยวิธี E-Market                   |                                |                         |                          |                                                |                      |   | <ul> <li>จากลงการของการของ จากกับบุมุมุมายน เราะบบ 198801</li> </ul>                                                                                     |
|                                                                    |                                |                         |                          | บันทึก กลับ                                    | บสูนน่าหลัก          |   |                                                                                                    |

1.4.1.7. <u>ขั้นตอนที่ 7</u> ระบบจะแสดงรายการสินค้าหรือบริการที่ผู้ใช้งานเลือก ที่มีการกำหนด คุณลักษณะของสินค้า (Specifications) แล้ว ดังรูปภาพที่ 9

| -Se         | 530 | บบการจัดซื้อจัดจ้างภาครัฐ Training                                                                         | วันที่ 31 มีนาคม 2559 🔺 |
|-------------|-----|----------------------------------------------------------------------------------------------------|-------------------------|
| 13-HUNDARE  | Tha | รายการสินค้าหรือบริการ                                                                                     | ชีกลาง กรุงเทพฯ         |
|             |     | ชั้นตอนที่ 1<br>รายการสินคำที่จิดชื่อจัดจำง<br>1<br>ขื่อสินค้าหรือบริการ การกำหนดคุณลักษณะสินค้าหรือบริการ |                         |
|             |     | 🗌 กระดาษคุณภาพมาตราฐาน ขนาด A4 / 80 แกรม (14.11.15.07 -000004) กำหนดลักษณะของสินค้าแล้ว                    |                         |
| *<br>=<br>Q |     | ้ง                                                                                                    |                         |
|             |     | ข้อมูลแผน ข้อมูลงบประมาณโครงการ บันทึกชั่วคราว บันทึก กลับสู่หน้าหลัก                                      |                         |

รูปภาพที่ 9

<u>หมายเหตุ</u> หากต้องการเพิ่มสินค้าหรือบริการที่จะจัดหาด้วยวิธี e-market ให้ผู้ใช้งาน

คลิกที่ปุ่ม (เพิ่มรายการซ่อสินกำหรือบริการ) แล้วดำเนินการขั้นตอนที่ 1 – 6 ซ้ำอีกครั้งจนครบทุกรายการสินค้า ดังรูปภาพที่ 10

|            | 53  | เบบการจัดซื้อจัดจ้างภาครัฐ Training                                                                                                    | วันที่ 31 มีนาคม 2559 🔺 |
|------------|-----|----------------------------------------------------------------------------------------------------|-------------------------|
| T-JAUG STR | Tha | รายการสินค้าหรือบริการ                                                                                                    | รีกลาง กรุงเทพฯ         |
|            |     | <mark>ขั้นดอนที่ 1</mark> ขั้นดอนที่ 2<br>รายการสินค้าที่จัดซื้อจัดจำง กำหนดความต้องการ                                                                                                    |                         |
|            |     | ชื่อสินค้าหรือบริการ การกำหนดคุณลักษณะสินค้าหรือบริการ                                                                                                    |                         |
|            |     | 🗌 กระดาษคุณภาพมาตราฐาน ขนาด A4 / 80 แกรม (14.11.15.07 -000004) กำหนดลักษณะของสินค้าแล้ว                                                                                                    |                         |
|            |     | <ul> <li>แฟ้มมีสันแบบเจาะรู วัสดุที่ใช้ทำปกผลิตจากกระดาษแข็ง (44.12.20.03</li> <li>-000001)</li> </ul>                                                                                                 |                         |
|            |     | 🗌 ชองเอกสาร วัสดุที่ใช้ทำกระดาษปอนด์ (44.12.20.11 -000001) กำหนดลักษณะของสินคำแล้ว                                                                                                    |                         |
| <b>^</b>   |     | 🗌 ดลับผงหมึก รุ่นหมึกพิมพ์ (Toner Model)Inkjet (44.10.31.03 -000003) กำหนดลักษณะของสินค้าแล้ว                                                                                                    |                         |
| Q          |     | เน้นรายการชื่อสินด้าหรือบริการ ยกเลิกรายการสินด้าหรือบริการ น่าเข้าสินด้า สงออกสินด้า ไปขั้นสอนที่2 ออก<br>ปันขั้นสอนที่2 ออก<br>ข้อมูลแหน ข้อมูลงบประมาณโตรงการ บันพึกชั่นควาว ปันทึก กลับสู่หน้าหลัก |                         |

รูปภาพที่ 10

**1.4.2.** รหัสสินค้าหรือบริการที่จัดซื้อจัดจ้างวิธี e-bidding หรือ สินค้าหรือบริการที่ส่วนราชการกำหนด คุณลักษณะเอง

# 1.4.2.1. <u>ขั้นตอนที่ 1</u> ให้เลือกแท็บ

 1.4.2.2. <u>ขั้นตอนที่ 2</u> กรอกข้อมูลเป็นชื่อสินค้าหรือบริการที่ต้องการจัดซื้อจัดจ้าง เช่น คอมพิวเตอร์ ส่วนบุคคล , รถยนต์ , งานบริการก่อสร้างบ่อน้ำ เป็นต้น หรือกรอกข้อมูลเป็นรหัสสินค้า UNSPSC เช่น 43211508 , 25101503 , 72121507 เป็นต้น ที่ช่อง "รหัสสินค้าหรือบริการ,ประเภทสินค้าย่อย (DBID)" จากนั้นให้คลิกเลือก สินค้าหรือบริการที่ต้องการจัดซื้อจัดจ้างที่ระบบแสดงที่หน้าจอ ดังรูปภาพที่ 11

| เลือกคุณลักษณะที่หน่วยงานกลางกำหนด กำหนดคุณลักษณะเอง ประวัติจัดขี้อจัดข้าง รายการสันด้าที่ต้องการ                                                                                                    | 0 รายการ               |
|----------------------------------------------------------------------------------------------------|------------------------|
| เงื่อนไขการค้นหา : รหัสสันค้าหรือบริการ, ประเภทสันค้าย่อย (DBID : เตริ่มตอบทำเตอร์รัทบบุตตศุ × 2 ชื่อสันค้า/ประเภทสันค้าย่อย (DBID)<br>สินค้าหรือบริการ (UNSPSC)<br>เหรือและแล้วแตอร์สามบุตศศุ43211508)<br>เข้ารายการ | าย่อย (DBID)           |
| เรียงสำคับโดย : นั้นปรับปรุษภาสุด(มากไปน้อย) 🔽 ผลการคันหา : 1 - 1 (จาก 1 รายการ) 🕅 🕯 1 🕨                                                                                                    |                        |
| สินด้าหรือบริการ (UNSPSC)/ ประเภทสินด้าย่อย (DBID) หน่วยงาน วันปรีบปรุงล่าสุด ดูราย<br>ประเภทสินด้าย่อย (DBID) ละเอียด                                                                                                |                        |
| 1 56.10.17.03 - โด้ะปางาน - <u>29/07/2556</u> เพิ่มเข้ารายการ                                                                                                    |                        |
|                                                                                                    |                        |
|                                                                                                    |                        |
|                                                                                                    |                        |
|                                                                                                    |                        |
|                                                                                                    |                        |
|                                                                                                    |                        |
|                                                                                                    |                        |
|                                                                                                    |                        |
|                                                                                                    |                        |
|                                                                                                    |                        |
|                                                                                                    |                        |
|                                                                                                    |                        |
|                                                                                                    |                        |
| หมายเหตุ : ถ้าต้องการดูรายละเอียดสันค้าหรือประเภทส<br>สามารถกดที่ชื่อ เพื่อดูรายละเอียดได้<br>: ถ้าต้องการลบรายการออก ให้กดปุ่ม¥ู่เพื่อ                                                                               | มค้าย่อย<br>กรายการออก |
| <u>มันทึก</u> กลับสู่หน้าหลัก                                                                                                    |                        |

1.4.2.3. <u>ขั้นตอนที่ 3</u> เมื่อผู้ใช้งานเลือกรหัสสินค้าหรือบริการแล้ว หน้าจอจะปรากฎสินค้าหรือบริการ ที่ผู้ใช้งานต้องการจัดซื้อจัดจ้าง จากนั้นให้ผู้ใช้งานคลิกปุ่ม <sup>เพิ่มเข้ารายการ</sup> ดังรูปภาพที่ 12

| ระบบ e-Catalog                                                             |                                                                                |                                             |                                                                                                    |
|----------------------------------------------------------------------------|--------------------------------------------------------------------------------|---------------------------------------------|----------------------------------------------------------------------------------------------------|
| เลือกคุณลักษณะที่หน่วยงานกลางกำหนด กำหนดคุณลักม                            | ณะเอง ประวัดิจัดชื้อจัดจ้าง                                                    |                                             | รายการสินค้าที่ต้องการ                                                                                                    |
| เงื่อนไขการค้มนา : รหัสสันคำห                                              | อบริการ, ประเภทสันค้าข่อย (DBID) : เครื่องคอมพิวเตอร์กัวแบุคคล(4321<br>ล้างค่า | 1508)                                       | ชื่อสินค้า/ประเภทสินค้าย่อย (DBID)<br>กรุณากคปุ่ม "เพิ่มเข้ารายการ" เพื่อเลือกสินคัา/ประเภทสินค้าย่อย (DBID)<br>เข้ารายการ |
| เรียงสำคับโดย : วันปรับปรุเล่าสุด(มากไปน้อย)                               |                                                                                | ผลการค้นหา : 1 - 1 (จาก 1 รายการ) 🕅 📢 1 🕨 🅅 |                                                                                                    |
| สินค้าหรือบริการ (UNSPSC)/ ประเภทสินค้าย่อย (DB<br>ประเภทสินค้าย่อย (DBID) | ID) หน่วยงาน วันปรับปรุงล่าสุด                                                 | ดูราย<br>ละเอียด                            |                                                                                                    |
| 1 43.21.15.08 - เครื่องคอมพิวเตอร์ -<br>ส่วนบดคล                           | - 05/02/2557                                                                   | . เพิ่มเข้ารายการ                           |                                                                                                    |
|                                                                            |                                                                                |                                             | หมายเหตุ : ถ้าต้องการดูรายละเอียดสันค้าหรือประเภทสันคำย่อย                                                                 |
|                                                                            |                                                                                |                                             | : ถ้าต้องการสบรายการออก ให้กดปุ่ม¥เพื่อนำรายการออก                                                                         |
|                                                                            | มันทึก ก                                                                       | ลับสู่หน้าหลัก                              |                                                                                                    |

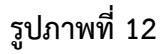

1.4.2.4. <u>ขั้นตอนที่ 4</u> หลังจากคลิกปุ่ม <sup>เพิ่มเข้ารายการ
 ระบบจะเพิ่มรายการสินค้าหรือบริการที่เมนู
 "รายการสินค้าที่ต้องการ" (ด้านขวามือ) จากนั้นให้ผู้ใช้งานคลิกปุ่ม <sup>บันทึก</sup> ดังรูปภาพที่ 13
</sup>

| Sec. 1   | ระบบ e-Ca<br>กรมบัญชีกลาง                             | atalog                           |                                  |                           |                  | <b>N</b> C                         | Beine Beine | (2) วิธีการใช้งาน<br>7 เมษายน 2559<br>จัดซ้อภาครัฐ (RFI/RFQ) |
|----------|-------------------------------------------------------|----------------------------------|----------------------------------|---------------------------|------------------|------------------------------------|----------------------------------------------------------------------------------------------------|--------------------------------------------------------------|
| เลือกค   | ณลักษณะที่หน่วยงานกลางกำห                             | นด กำหนดคุณลักษณะเอง             | ประวัติจัดขึ้อจัดจ้าง            |                           |                  |                                    | รายการสินค้าที่ต้องการ                                                                                                    | 1 รายการ                                                     |
| <u>}</u> | เรื่องไร                                              | แกระกับนา : รนัสสับค้าบร้อบริการ | ประเภทสินด้าย่อย (DBID) • เครื่อ | เดวมพิวเตวต์ส่วนแดดล(4321 | 1508)            |                                    | ชื่อสินค้า/ประเภทสินค้าย่อย (DBII                                                                                                    | ))                                                           |
|          | 100011                                                |                                  | ม                                | งค่า                      | 1300)            |                                    | 1 เครื่องคอมพิวเตอร์ส่วนบุคคล                                                                                                    | ×                                                            |
| เรียงส่  | <b>าดับโดย :</b> วันปรับปรุเล่าสุด(มากไปน้อย          | )                                |                                  |                           | ผลการค้นหา       | า : 1 - 1 (จาก 1 รายการ) 🖌 ፋ 1 🕨 🅅 |                                                                                                    |                                                              |
| -        | สินด้าหรือบริการ (UNSPSC)/<br>ประเภทสินด้าย่อย (DBID) | ประเภทสินค้าย่อย (DBID)          | หน่วยงาน                         | วันปรับปรุงล่าสุด         | ดูราย<br>ละเอียด |                                    |                                                                                                    |                                                              |
| 1        | 43.21.15.08 - เครื่องคอมพิวเตอร์<br>ส่วนบุคคล         | •                                | đ                                | 05/02/2557                | -                | เพิ่มเข้ารายการแล้ว 🕨              |                                                                                                    |                                                              |
|          |                                                       |                                  |                                  |                           |                  |                                    |                                                                                                    |                                                              |
|          |                                                       |                                  |                                  |                           |                  |                                    |                                                                                                    |                                                              |
|          |                                                       |                                  |                                  |                           |                  |                                    |                                                                                                    |                                                              |
|          |                                                       |                                  |                                  |                           |                  |                                    |                                                                                                    |                                                              |
|          |                                                       |                                  |                                  |                           |                  |                                    |                                                                                                    |                                                              |
|          |                                                       |                                  |                                  |                           |                  |                                    |                                                                                                    |                                                              |
|          |                                                       |                                  |                                  |                           |                  |                                    |                                                                                                    |                                                              |
|          |                                                       |                                  |                                  |                           |                  |                                    |                                                                                                    |                                                              |
|          |                                                       |                                  |                                  |                           |                  |                                    |                                                                                                    |                                                              |
|          |                                                       |                                  |                                  |                           |                  |                                    |                                                                                                    |                                                              |
|          |                                                       |                                  |                                  |                           |                  |                                    |                                                                                                    |                                                              |
|          |                                                       |                                  |                                  |                           |                  |                                    |                                                                                                    |                                                              |
|          |                                                       |                                  |                                  |                           |                  |                                    |                                                                                                    |                                                              |
|          |                                                       |                                  |                                  |                           |                  |                                    | หมายเหตุ : ถ้าต้องการดูรายละเอียดสินคำ                                                                                                    | หรือประเภทสินค้าย่อย                                         |
|          |                                                       |                                  | 2                                |                           |                  |                                    | สามารถกดที่ชื่อ เพื่อดูรายละเ<br>: ถ้าต้องการลบรายการออก ให้เ                                                                                                    | อียดได้<br>กดปุ่ม <b>X</b> เพื่อนำรายการออก                  |
|          |                                                       |                                  |                                  | บันทึกก                   | เล้บสู่หน้าหลัก  |                                    |                                                                                                    |                                                              |
|          |                                                       |                                  |                                  |                           |                  |                                    |                                                                                                    |                                                              |

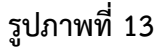

1.4.2.5. <u>ขั้นตอนที่ 5</u> หลังจากคลิกปุ่ม <sup>บันทึก</sup> ที่อยู่ด้านล่าง ระบบจะแสดงกล่องข้อความว่าต้องการ
 "ยืนยันเลือกข้อมูลสินค้า/รหัสสินค้าหรือบริการ (UNSPSC)/ประเภทสินค้าย่อย (DBID)" หรือไม่ ให้ผู้ใช้งาน
 คลิกปุ่ม คลิกปุ่ม ดังรูปภาพที่ 14

| S:UU e-Catalog                                                                |                                                                                           | (6) วิธีการใช้งาน<br>7 เมษายน 2559<br>หน่วยจัดชื่อภาครัฐ (RF1/RFQ)                                                                                        |
|-------------------------------------------------------------------------------|-------------------------------------------------------------------------------------------|----------------------------------------------------------------------------------------------------|
| เลือกคุณลักษณะที่หน่วยงานกลางกำหนด กำหนดคุณลักษณะเอง                          | ประวัติจัดขึ้อจัดจ้าง                                                                     | รายการสินค้าที่ต้องการ 1 รายการ                                                                                                    |
| เงื่อนไขการดันหา : รหัสสินค้าหรือบริการ,                                      | ประเภทสินด้าย่อย (DBID) : เตร็จเตอนพิวเตอร์ดีวนบุตตล(43211508)<br>ล้างค่า                 | ชื่อสินค้า/ประเภทสินค้าย่อย (DBID)<br>1 เครื่องคอมพิวเตอร์ส่วนบุคคล 🗶                                                                                     |
| เรียงสำคับโดย : วั่นปรับปรุเค่าสุด(มากไปน้อย)                                 | ผลการค้นหา : 1 - 1 (จาก 1 รายการ) 🕅 📢 1 🕨 🕅                                               |                                                                                                    |
| สินด้าหรือบริการ (UNSPSC)/ ประเภทสินด้าย่อย (DBID)<br>ประเภทสินด้าย่อย (DBID) | หน่วยงาน วันปรับปรุงล่าสุด ดูราย<br>ละเอียด                                               |                                                                                                    |
| 1 43.21.15.08 - เครื่องคอมพิวเตอร์ -<br>ส่วนบุคคล                             | <ul> <li>- บรี/02/2557 เพิ่มเข้ารายการแล้ว ▶</li> </ul>                                   |                                                                                                    |
|                                                                               | ຍື່ນຍັນເລືອດນ້ອມູດສັນດຳ/รทัสสันคำหรือบริการ<br>(UNSPSC)/ປรະເທທສັນດຳຍ່ອຍ (DBID)?<br>ຍາເລີກ | หมายเหตุ : ถ้าต้องการตุรายละเอียดสินค้าหรือประเภทสินค้าย่อย<br>สามารถดดที่ชื่อ เพื่อธุรายละเอียดได้<br>: ถ้าต้องการสบรายการออก ให้กดปุ่ม¥ูเพื่อปรายการออก |
|                                                                               | รูปภาพที่ 14                                                                              |                                                                                                    |

<u>หมายเหต</u>ุ หากผู้ใช้งานต้องการเพิ่มสินค้าหรือบริการที่จะจัดซื้อจัดจ้างเพิ่มเติมภายใต้

โครงการจัดซื้อจัดจ้างเดียวกัน ให้ดำเนินการตามข้อ 1.4.2.2 – 1.4.2.5 อีกครั้งจนกระทั่งได้สินค้าหรือบริการครบ ตามที่ต้องการ หลังจากนั้นคลิกปุ่ม <sup>บันทึก</sup> และคลิกปุ่ม ตามลำดับ ดังรูปภาพที่ 15

| danazá fanazá fanazá fanazá fanazások kelese     be : 566 nő 6 e 4 s     verné du inferior i verné du inferior i verné du inferior                                     | ระบบ e-Catalog                                                                |                                                                                                    | แน่วยจัดซื้อภา                                                                                                    | ) วิธีการใช้งาน<br>7 เมษายน 2559<br>เครัฐ (RFI/RFQ) |
|----------------------------------------------------------------------------------------------------|-------------------------------------------------------------------------------|----------------------------------------------------------------------------------------------------|----------------------------------------------------------------------------------------------------|-----------------------------------------------------|
| Ideatemplane::::::::::::::::::::::::::::::::::::                                                                                                    | เลือกคุณลักษณะที่หน่วยงานกลางกำหนด กำหนดคุณลักษณะเอง                          | ประวัติจัดชื่อจัดจ้าง                                                                                                    | รายการสินค้าที่ต้องการ                                                                                                    | 3 รายการ                                            |
| Image: Second and a construction of a construction of                                | เงื่อนไขการอุ้มนา : รนัสสินค้าหรือหรือาร. เ                                   | Isramสินด้าก่อก (DRID) : เกมบริการก่อสร้างเอน้ำ(72121507)                                                                                                    | ชื่อสินค้า/ประเภทสินค้าย่อย (DBID)                                                                                                    |                                                     |
| Best value (Subjective finance)       1       1       1       1       1       1       1       1       1       1       1       1       1       1       1       1       1       1       1       1       1       1       1       1       1       1       1       1       1       1       1       1       1       1       1       1       1       1       1       1       1       1       1       1       1       1       1       1       1       1       1       1       1       1       1       1       1       1       1       1       1       1       1       1       1       1       1       1       1       1       1       1       1       1       1       1       1       1       1       1       1       1       1       1       1       1       1       1       1       1       1       1       1       1       1       1       1       1       1       1       1       1       1       1       1       1       1       1       1       1       1       1       1       1       1       1                                                                                                    |                                                                               | ล้างค่า                                                                                                    | 1 เครื่องคอมพิวเตอร์ส่วนบุคคล                                                                                                    | ×                                                   |
| daskátka: [*el/universjondalite:     1     3     unstanni (* (* ) )       indvíndalite:     (MBDS)     unsan     indvíndalite:       1     7.21.21.57     -     1.200258       indvíndalite:     (MBDS)     unsan     indvíndalite:       (MBSS)     indvíndalite:     (MBDS)     unsan       1     7.21.21.57     -     1.200258       indvíndalite:     (MBSS)     unsan     indvíndalite:       (MBSS)     unsan     (MBSS)     unsan       (MSSS)     unsan     unsan     unsan       (MSSS)     unsan     unsan     unsan       (MSSS)     unsan     unsan     unsan       (MSSS)     unsan     unsan     unsan       (MSSS)     unsan     unsan     unsan       (MSSS)     unsan     unsan     unsan       (MSSS)     unsan     unsan     unsan       (MSSS)     unsan     unsan     unsan                                                                                                    |                                                                               |                                                                                                    | 2 ยานพาหนะหรือรถยนต์                                                                                                    | ×                                                   |
| I 20,22,557 readination (1985) whaten isolately with a solately with a sola    | เรียงสำคับโดย :   วันปรับปรุงสำสุด(มากไปน้อย)                                 | ผลการค้นหา : 1 - 1 (จาก 1 รายการ) 🕅 🔌 1 🌢 🌶                                                                                                    | 3 งานบริการก่อสร้างบ่อน้ำ                                                                                                    | x                                                   |
| 1 2121587 - malmetanie - 1300259 (destrumente)                                                                                                    | สินค้าหรือบริการ (UNSPSC)/ ประเภทสินค้าย่อย (DBID)<br>ประเภทสินค้าย่อย (DBID) | หน่วยงาน วันปรับปรุงล่าสุด ดุราย<br>ละเอียด                                                                                                    |                                                                                                    |                                                     |
| futuridaniagašuki/vidašuki/vid | 1 72.12.15.07 - งานบริการก่อสร้าง -<br>น่อน้ำ                                 | -<br>13/03/2558 เพิ่มเข้ารายการแล้ว <b>&gt;</b>                                                                                                    |                                                                                                    |                                                     |
|                                                                                                    |                                                                               | total network in the second second s | หมายเหตุ : ถ้าต้องการอูรายละเอียดสินค้าหรือประม<br>สามารถกดหีชื่อ เพื่อดูรายละเอียดใต้<br>: ถ้าต้องการลบรายการออก ให้กดปุ่ม <b>≵</b> เ | กหลินค้าย่อย<br>เพื่อนำรายการออก                    |

**1.4.2.6.** <u>ขั้นตอนที่ 6</u> ระบบจะแสดงรายการสินค้าที่ผู้ใช้งานเลือก แต่การกำหนดคุณลักษณะของสินค้า หรือบริการ (Specifications) ระบบจะแสดงว่า "ยังไม่ได้กำหนดลักษณะสินค้า" (เนื่องจากผู้ใช้งานต้องเป็น ผู้กำหนดเองในเอกสารประกวดราคา) จากนั้นให้คลิกปุ่ม **ไปขั้นตอนที่ 2** ดังรูปภาพที่ 16

| 539 | บบการจัดซือจัดจ้างภาครัฐ Training                                 | คนึ่ง กำนา                                                                                                    | วันที่ 7 เมษายน 2559 🖍<br>วย - <u>หัวห</u> น้าเจ้าหน้าที่พัสดุ                                                                                                    |
|-----|-------------------------------------------------------------------|----------------------------------------------------------------------------------------------------|----------------------------------------------------------------------------------------------------|
| Tha | รายการสินด้าหรือบริการ                                            |                                                                                                    | ชีกลาง กรุงเทพฯ                                                                                                    |
|     | ขั้นตอนที่ 1<br>รายการสินคำที่จัดชื่อจัดจ้าง                      | ขั้นตอนที่ 2<br>กำหนดความต้องการ                                                                                                    |                                                                                                    |
|     | 🗌 ชื่อสินค้าหรือบริการ                                            | การกำหนดคุณลักษณะสินด้าหรือบริการ                                                                                                    |                                                                                                    |
|     | 🗌 งานบริการก่อสร้างบ่อน้ำ (72.12.15.07)                           | ยังไม่ได้กำหนดลักษณะสินค้า                                                                                                    |                                                                                                    |
|     | เครื่องคอมพิวเตอร์ส่วนบุคคล (43.21.15.08)                         | ยังไม่ได้กำหนดลักษณะสินค้า                                                                                                    |                                                                                                    |
|     | 🗋 ยานพาหนะพร้อรถยนด์ (25.10.15.03)                                | ยิ่งไม่ได้กำหนดลักษณะสนคำ                                                                                                    |                                                                                                    |
|     | เพิ่มรายการชื่อสินด้ำหรือบริการ ยกเลิกรายการสินด้ำหรือบริการ น่าน | ข้าสินล้า <u>ไปขั้นตอนที่2</u> ออก<br>หนึกชั่วคราว <u>บันทึก กลับสู่หน้าหลัก</u>                                                                                                    |                                                                                                    |
|     | 581                                                               | ระบบการจัดพื่อจัดจำงภาครัฐ Training<br>รายการต้มตำหรือบริการ          ข้และเท่า         ข้และเท่า         ข้อสัมพ์กหรือบริการ         งามบริการก่อสร้างบ่อน้ำ (72.12.15.07)         เครื่องคอมพักเตอร์ส่ามบุคคล (43.21.15.08)         ขามมาทหนะหรือรถยนต์ (25.10.15.03) | เมาะรังหรือสัตร์การการรัฐ Training           รายการสับตัวไปร้อยริการ           รายการสับตัวไปร้อยริการ           รายการสับตัวไปร้อยริการ           ช้อสับตัวไปร้อยริการ           ช้อสับตัวไปร้อยริการ           ช้อสับตัวไปร้อยริการ           ช้อสับตัวไปร้อยริการ           ช้อสับตัวไปร้อยริการ           ช้อสับตัวไปร้อยราง           ช้อสับตัวไปร้อยราง           ช้อสับตัวไปร้อยราง           ช้อสับตัวไปร้อยราง           ช้อสับตัวไปร้อยราง           ช้อสับตัวไปร้อยราง           ช้อสับตัวไปร้อยราง           ช้อสับตัวไปร้อยราง           ช้อสับตัวไปร้อยราง           ช้อสับตัวไปร้อยราง           ช้อสับตัวไปร้อยราง           ช้อสับตัวไปได้ท่างหลังของสับตัวไปได้ท่างหลังของสับตัวไปได้ท่างหลังของสับตัวไปได้ท่างหลังของสับตัวไปได้ท่างหลังของสับตัวไปร้อยราง           เพราะการของต่างร้อยราง           เพราะการของต่างร้อยราง           เพราะการของต่างร้อยราง           เพราะการของต่างร้อยราง           เพราะการของต่างร้อยราง           เพราะการของต่างร้อยราง           เพราะการของต่างร้อยราง           เพราะการของต่างร้อยราง           เพราะการของต่างร้อยราง           เพราะการของต่างร้อยราง           เพราะการของต่างร้อยราง           เพราะการของต่างร้อยราง           เพราะการของต่างร้อยรางร้อยราง |

รูปภาพที่ 16

#### 2. การค้นหารหัส UNSPSC ที่มีการใช้งานในระบบ e-GP ในปัจจุบัน

2.1. สามารถตรวจสอบและค้นหารหัส UNSPSC ที่มีการใช้งานได้จาก "คู่มือตารางรหัส UNSPSC ในระบบ e-GP" และกรมบัญชีกลางได้จัดทำ "คู่มือการค้นหารหัส UNSPSC ในระบบ e-GP" เพื่อให้ส่วนราชการได้ใช้ประกอบการบันทึก รายการสินค้าและบริการในระบบจัดซื้อจัดจ้างภาครัฐด้วยอิเล็กทรอนิกส์ (Electronic Government Procurement : e-GP) ได้อย่างถูกต้องและสะดวกในการค้นหา ทั้งนี้ สามารถดาว์นโหลดคู่มือดังกล่าวข้างต้นได้ที่เว็บไซต์ www.gprocurementgo.th เมนูหลัก "ดาวน์โหลดแนะนำ" เมนูย่อย "คู่มือ"

2.2. หากต้องการให้กรมบัญชีกลางเพิ่มรหัส UNSPSC ของสินค้าหรือบริการนอกเหนือจากที่มีอยู่ตามข้อ 2.1 ให้ส่วนราชการส่งแบบแจ้งปัญหาการใช้งานในระบบ e-GP กรณีขอเพิ่มรหัส UNSPSC มาที่ e-mail : opm@cgd.go.th

 แนวทางการดำเนินการกรณีส่วนราชการหารหัสสินค้าหรือบริการ UNSPSC ไม่พบ เบื้องต้นให้ส่วนราชการ ดำเนินการดังนี้

3.1. กรณีหารหัส UNSPSC ไม่พบ (สินค้าทั่วไป)

**3.1.1.** ตรวจสอบว่าสินค้าหรือบริการที่จะจัดซื้อจัดจ้างดังกล่าวเคยจัดซื้อจัดจ้างและทำ PO มาก่อน หรือไม่

**3.1.2.** หากเคยจัดซื้อจัดจ้างมาแล้ว ส่วนราชการจะมีใบสั่งซื้อ (PO) ที่เคยจัดทำไว้ในระบบ GFMIS และใน ใบสั่งซื้อจะมีข้อมูลรหัส GPSC

**3.1.3.** รหัส GPSC กับ รหัส UNSPSC มีความสัมพันธ์กัน ดังนั้น หากส่วนราชการมีรหัส GPSC มาก่อนก็ สามารถค้นหารหัส UNSPSC ได้

3.1.4. วิธีการค้นหารหัส UNSPSC จากรหัส GPSC ให้ดำเนินการดังนี้

**3.1.4.1.** เข้าไปยังเว็บไซต์ www.gprocurement.go.th จากนั้นเลื่อนลงมาด้านล่างแล้ว คลิกเลือก เมนู "ค้นหารหัส GPSC" ดังรูปภาพที่ 17

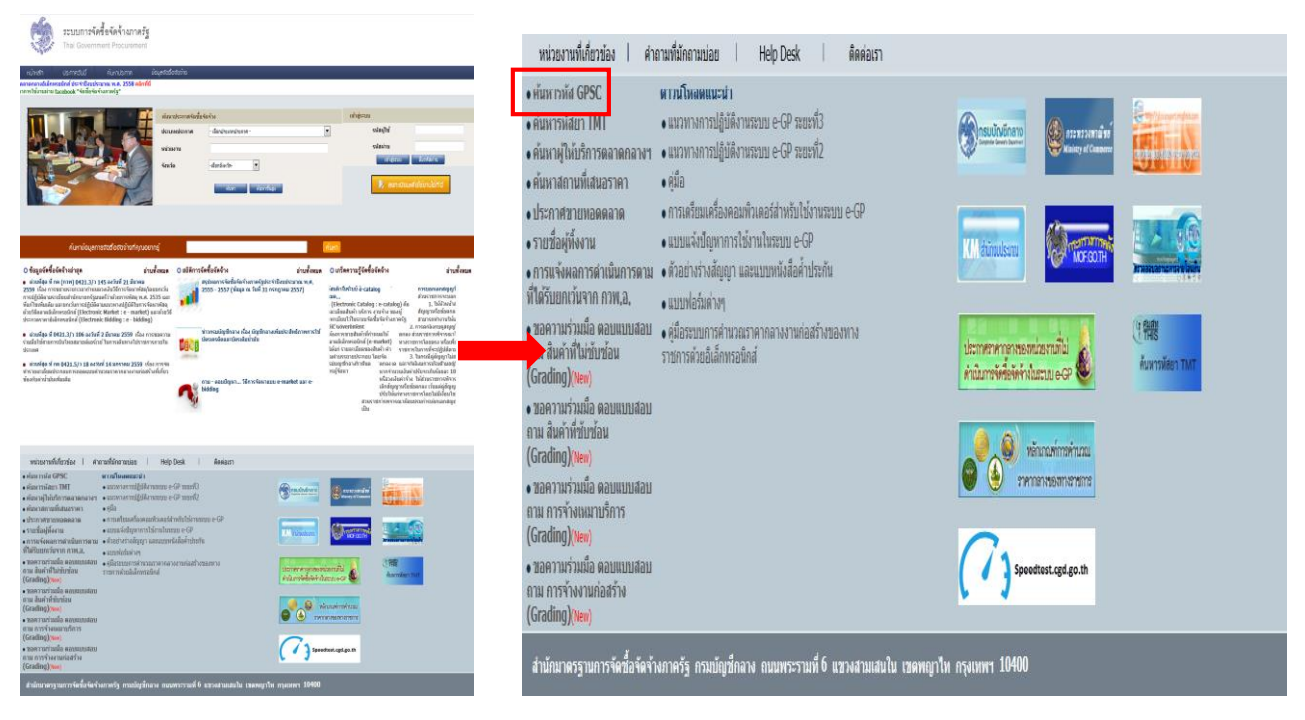

**3.1.4.2.** นำตัวเลข 8 หลักแรกของรหัส GPSC บันทึกที่ช่อง INC ตามภาพ จากนั้นคลิกปุ่ม ระบบจะแสดงรหัส UNSPSC ขึ้นมาให้ ดังรูปภาพที่ 18

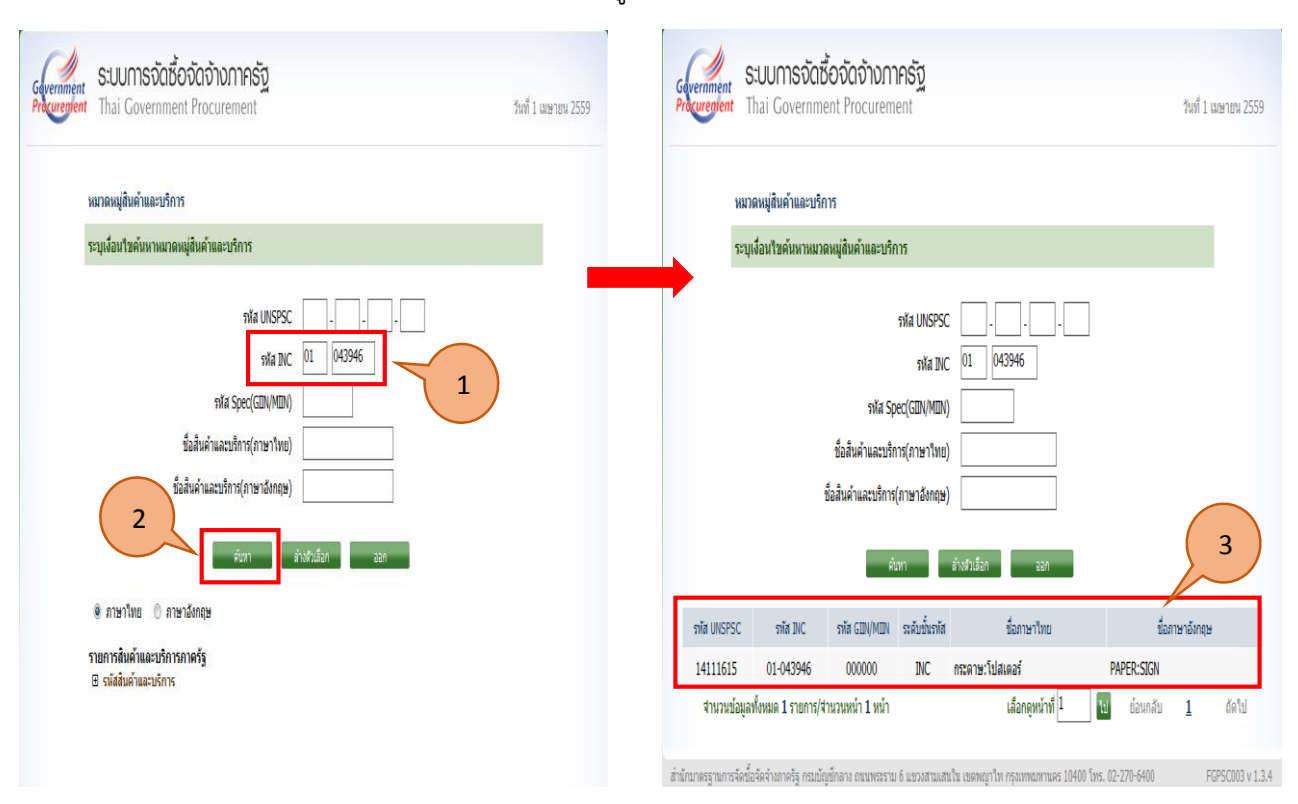

รูปภาพที่ 18

<u>หมายเหตุ</u> หากดำเนินการตามข้อ 3.1.4.2 แล้ว ระบบไม่พบข้อมูลรหัส UNSPSC ของสินค้าหรือ บริการดังกล่าว ให้ส่วนราชการดำเนินการดังต่อไปนี้

(1) ให้สันนิษฐานว่ารหัสนั้นได้เปลี่ยนรหัสไปแล้วหรืออาจยกเลิกไปแล้ว

(2) ให้ส่วนราชการลองค้นหาใหม่ โดยการใส่คำค้นภาษาไทย แต่ไม่ต้องใส่เลข

(3) หากดำเนินการตามข้อ (2) ยังไม่พบ ให้ลองค้นหาแบบตัดคำ หรือย่อคำ หรือใช้คำแทน เช่น โทรทัศน์แทน ทีวี

(4) เมื่อดำเนินการตามข้อ (1) – (3) แล้วยังไม่พบ ใช้คำที่ใกล้เคียง

(5) เมื่อดำเนินการตามข้อ (4) แล้วยังไม่พบ ให้ส่วนราชการลองค้นเป็นภาษาอังกฤษ

(6) เมื่อดำเนินการตามข้อ (5) แล้วยังไม่พบ ให้ส่วนราชการส่งแบบแจ้งปัญหาการใช้งาน

ในระบบ e-GP "กรณีขอเพิ่มรหัส UNSPSC" มาที่ e-mail : opm@cgd.go.th

3.2 กรณีส่วนราชการจัดซื้อยาและเวชภัณฑ์ให้ดำเนินการตามหนังสือกรมบัญชีกลาง ที่ กค o๔๒๑.๔/ว ๔๖ ลงวันที่ ๒๗ มกราคม ๒๕๕๙ หรือสามารถดาว์นโหลด "แนวทางการดำเนินการกรณีจัดซื้อยา" ได้ที่เว็บไซต์ www.gprocurement.go.th เมนูหลัก "ดาว์นโหลดแนะนำ" หัวข้อ "แนวทางการปฏิบัติงานระบบ e-GP ระยะที่ ๓" หัวข้อย่อย "คู่มือปฏิบัติงานและแนวทางการแก้ไขปัญหาการใช้งานในระบบ e-GP ระยะที่ ๓"

ด้นหา